# せきしんWEBバンキング

# ご利用ガイド

(携帯電話版)

関 信 用 金 庫

# せきしんWEBバンキングご利用ガイド(携帯電話版)

【目次】

| 1. 基本事項1              |
|-----------------------|
| 1.1 システム概要1           |
| 1.2 ご利用頂ける携帯電話1       |
| 1.3 サービスの内容1          |
| 1.4 サービス時間帯1          |
| 1.5 振込の取消について1        |
| 1.6 予約振込の資金決済について2    |
| 1.7 パスワードを忘れてしまった時2   |
| 1.8 パスワードロックされてしまった時2 |
| 2. 初回ログイン             |
| 2.1 関信用金庫のメニューを開く     |
| 2.2 ログイン画面を開く         |
| 2.3 ログインする4           |
| 2.4 ログインパスワードの強制変更5   |
| 3. せきしんWEBバンキングメニュー表示 |
| 4. 残高照会               |
| 4.1 残高照会画面の表示         |
| 4.2 口座選択              |
| 4.3 残高照会結果表示          |
| 5. 入出金明細照会            |
| 5.1入出金明細照会画面の表示       |
| 5.2 口座選択              |
| 5.3 照会範囲選択10          |
| 5.4 入出金明細照会結果表示       |

| 6. | 振込                      | .12 |
|----|-------------------------|-----|
|    | 6.1 振込画面の表示             | 12  |
|    | 6.2 振込業務一覧の表示           | 12  |
|    | 6.3 振込業務の「振込」を選択        | 13  |
|    | 6.3.1 口座選択              | 13  |
|    | 6.3.2 振込先選択方式           | 13  |
|    | 6.3.3 登録口座の場合           | 14  |
|    | 6.3.4 登録口座以外(当金庫)の場合    | 18  |
|    | 6.3.5 登録口座以外(他金融機関)の場合  | 20  |
|    | 6.4 振込業務の「振込結果照会」を選択    | 21  |
|    | 6.4.1 口座選択              | 21  |
|    | 6.4.2 照会範囲選択            | 21  |
|    | 6.4.3 振込結果照会表示          | 22  |
|    | 6.5 振込業務の「振込予約照会」を選択    | 23  |
|    | 6.5.1 口座選択              | 23  |
|    | 6.5.2 照会範囲選択            | 24  |
|    | 6.5.3 振込予約照会表示          | 25  |
|    | 6.6 振込業務の「振込予約取消」を選択    | 26  |
|    | 6.6.1 口座選択と照会範囲選択       | 26  |
|    | 6.6.2 照会範囲選択            | 26  |
|    | 6.6.3 振込予約明細の選択         | 27  |
|    | 6.6.4 振込予約取消の確認         | 28  |
|    | 6.6.5 振込予約取消結果          | 29  |
|    | 6.7 振込業務の「振込先メンテナンス」を選択 | 30  |
|    | 6.7.1 メンテナンス区分の選択       | 30  |
|    | 6.7.2 振込先追加の場合          | 30  |
|    | 6.7.3 振込先修正の場合          | 36  |

|     | 6.7.4 振込先削除の場合              | 39 |
|-----|-----------------------------|----|
| 7.  | 契約情報変更                      | 41 |
|     | 7.1 契約情報変更画面の表示             | 41 |
|     | 7.2 契約情報変更業務一覧の表示           | 42 |
|     | 7.3 ログインパスワード               | 44 |
|     | 7.4利用限度額                    | 46 |
|     | 7.5契約者氏名変更                  | 48 |
|     | 7.6Eメールアドレス                 | 50 |
|     | 7.7 金庫からのお知らせ               | 51 |
|     | 7.8 Eメール通知サイクル              | 52 |
|     | 7.8 取引Eメール通知要否              | 54 |
| 8.  | 取引履歷照会                      | 57 |
|     | 8.1 取引履歴照会画面の表示             | 57 |
|     | 8.2 取引履歴照会画面                | 58 |
|     | 8.3 取引履歴照会結果表示              | 59 |
| 9.  | ログアウト                       | 60 |
| 10. | Eメール通知                      | 61 |
|     | 10.1Eメール通知の種類               | 61 |
|     | 10.2「初回ログイン」通知のレイアウト        | 62 |
|     | 10.3「勘定移動」通知のレイアウト          | 62 |
|     | 10.4「IB振込予約結果」通知のレイアウト      | 63 |
|     | 10.5「Eメールアドレス変更」通知のレイアウト    | 63 |
|     | 10.6「ログインパスワードロック」通知のレイアウト  | 64 |
|     | 10.7「資金移動用パスワードロック」通知のレイアウト | 64 |
|     | 10.8「IB停止」通知のレイアウト          | 65 |
| 11. | 注意事項                        | 66 |
| 12. | お問い合わせ                      | 66 |

- 1. 基本事項
  - 1.1 システム概要

せきしんWEBバンキングサービス(本サービス)は、お客様がインターネット を使用し、照会や振込などをご利用いただくサービスです。

- 1.2 ご利用頂ける携帯電話
  - ・NTTドコモ (iモード)
  - AU (EZweb)
  - ・ソフトバンクモバイル (Yahooケータイ)

※本サービスをご利用いただく際の通話料・接続料などは、お客さまのご負担となります。
 ※既存機種のうち一部の機種については携帯電話製造メーカーにより対応できない場合があります。
 ※携帯電話からのご利用には、別途契約が必要になります。

1.3 サービスの内容

| 建直昭合           | 現在残高・支払可能残高・前日残高・前月末残 |
|----------------|-----------------------|
| 7天同照云          | 高が照会できます。             |
| 入出金照会          | 過去50日間の入出金の動きが照会できます。 |
| 振込             | 当日及び1ヶ月までの予約振込ができます。  |
| 初始桂却亦再         | ログインパスワード・利用限度額変更・契約者 |
| 突剂值報変更         | 氏名変更・Eメール設定の変更ができます。  |
| <b>取引屋厨</b> 四人 | 本サービスでご利用いただいた取引履歴を照会 |
| 取归履腔照云         | することができます。            |

1.4 サービス時間帯

|             | 時間                                 |
|-------------|------------------------------------|
| 営業日         | $7 : 0 \ 0 \ \sim \ 2 \ 2 : 0 \ 0$ |
| 土曜・日曜・祝日・年末 | $8:00 \sim 22:00$                  |

注)当日振込は15:00までとしてそれ以降は翌営業日付の予約振込となります。 上記の時間は、平成17年8月10日現在のもので変更になることもあります。 最新の情報は、当金庫ホームページにてご確認下さい。

1.5 振込の取消について

予約振込の取消は、振込指定日の前日までなら画面上(本ガイド 6.6 振込業務 の「振込予約取消」を選択 参照)で可能ですが、当日振込の取消に関してはお取 引店の店頭にて組戻処理の手続きが必要となります。又、この時当金庫所定の組戻 手数料が必要となります。 1.6 予約振込の資金決済について

予約振込は、振込指定日の前日夜間に資金決済されます。従って、その時点で資 金が不足している場合などは、振込実行エラーとなり振込は不成立となります。

予約振込を行った時は、振込指定日の朝一番に照会などで取引が成立したか確認 をして下さい。

1.7 パスワードを忘れてしまった時

ログインパスワードや資金移動用パスワードを忘れてしまった時は、お取引店の 店頭にて、「せきしんWEBバンキング申込書」でパスワードの変更を届けていただ きます。なお、この時本人確認資料の提出をお願いすることとなりますので、予め ご了承下さい。

変更処理完了までに数日かかりますので併せてご了承願います。処理完了後はメ ールにてご通知申し上げます。

1.8 パスワードロックされてしまった時

パスワードは規定回数以上間違えますと、自動的に取引停止状態となります。こ のような時は、お取引店の店頭にて当金庫所定の届出書をご提出いただくこととな ります。ちなみに、ログインパスワードは6回以上、資金移動用パスワード7回以 上間違えますとロック状態となります。

変更処理完了までに数日かかりますのでご了承願います。処理完了後はメールに てご通知申し上げます

- 2. 初回ログイン
  - 2.1 関信用金庫のメニューを開く

メニューリストより『バンキング』→『信用金庫』→『東海』→『関信用金庫』 を選択し関信用金庫のメニューを表示し「1」せきしんWEBバンキング」をクリッ クする。

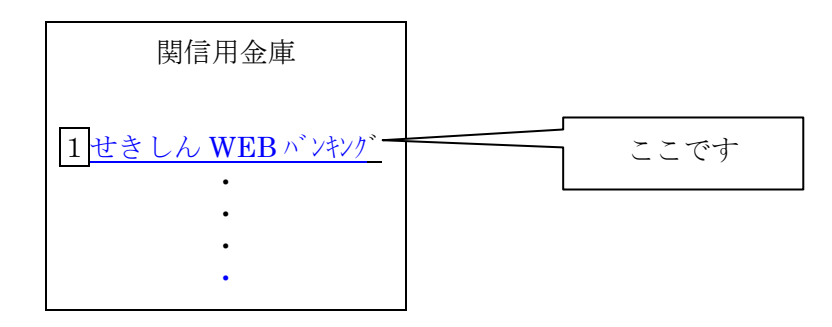

2.2 ログイン画面を開く

「ログイン」をクリックして下さい。

| せきしん<br>WEB バンキング          |      |
|----------------------------|------|
| 1 <u>サービスのご案内</u><br>2ログイン | ここです |
| 3 <u>Menu</u>              |      |

#### 2.3 ログインする

当金庫より郵送いたしました、「サービス利用開始のご案内」と「せきしんWEB バンキング申込書(お客様控え)」をお手元にご用意下さい。画面の契約者 I Dに「サ ービス利用開始のご案内」の契約者 I Dを、画面のログインパスワードに「せきし んWEBバンキング申込書(お客様控え)」の初回ログインパスワードを入力して、 「ログイン」ボタンをクリックして下さい。なお、英字を入力する時は、大文字と 小文字に注意して下さい。

| 関信用金庫                                 |
|---------------------------------------|
| ログイン                                  |
| 契約者 ID:<br>ロク・インハ <sup>°</sup> スワート・: |
| ログイン                                  |
|                                       |

#### 2.4 ログインパスワードの強制変更

ログインパスワードの変更をして「確認」ボタンをクリックして下さい。この画 面は本サービス利用の初回ログインの時のみ表示され2回目以降は表示されません。 又、2回目以降のログインは変更後のログインパスワードをご使用下さい。なお、 ログインパスワードの失念や漏洩のないよう充分注意して管理して下さい。

関信用金庫 恐れ入りますが、初回ロ グインのため、ログイン パスワードの変更をお願 いします。今後ご利用さ れる場合は、今回入力し たパスワードをご利用く ださい。 変更後ログインパスワー ド(6~12桁で必ず数字、 英字それぞれ 1 文字以 上使用して下さい。現在 のパスワード再設定は 出来ません。) 変更後パスワード再入 力:(確認のため、もうー 度同じパスワードを入力 して下さい。) 確認

3. せきしんWEBバンキングメニュー表示

ログイン後、以下の様な画面が表示されますので『メニュー』をクリックして下さい。

| 関信用金庫<br>関信 太郎 様                                     |      |
|------------------------------------------------------|------|
|                                                      |      |
| [*]メニュー                                              | ここです |
|                                                      |      |
|                                                      |      |
| 1,000,000 円<br>お支払可能残高:<br>1,000,000 円               |      |
|                                                      |      |
| 摘要:<br>  (シンキンVISA)                                  |      |
| 残高:<br>1,000,000 円                                   |      |
| <u>振込</u><br>入出金明細照会                                 |      |
| <br>[2009 年 05 月 21 日 15<br>時 44 分 16 秒時点の情<br>報です。] |      |
| <br><u>[*]メニュー</u><br><u>[#]ログアウト</u>                |      |

- 4. 残高照会
  - 4.1 残高照会画面の表示

メニュー画面の「残高照会」をクリックして下さい。

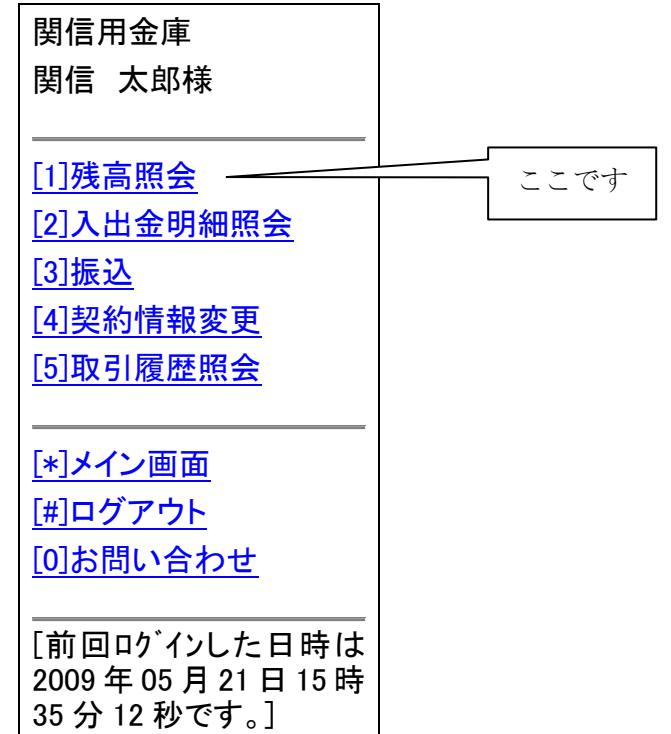

4.2 口座選択

画面上の、口座の中から残高照会したい口座を選んでクリックして下さい。

| 関信用金庫                       |
|-----------------------------|
| 関信 太郎様                      |
|                             |
| 残高照会                        |
| 残高をお知りになりたい口<br>座を選択してください。 |
| 全件数:1 件                     |
| 1.本店営業部 普通 0123456          |
|                             |
| <u>[*]メニュー</u>              |
| <u>[#]ログアウト</u>             |

### 4.3 残高照会結果表示

以下のような画面が表示されます。

| 関信用金庫                                                |
|------------------------------------------------------|
| 関信 太郎様                                               |
|                                                      |
| 残高照会                                                 |
| 照会口座:<br>本店営業部<br>普通 0123456<br>セキシン タロウ             |
|                                                      |
| 1,000,000 円<br>支払可能残高:                               |
| 1,000,000円<br>前日残高:                                  |
| 前月末残高:                                               |
| 1,001,606 円                                          |
| <u>振込</u><br>入出金明細照会                                 |
| [2009 年 05 月 21 日 10<br>時 53 分 51 秒時点の残<br>高です。]     |
| <br>[ <u>*]×ــــــــــــــــــــــــــــــــــــ</u> |
| <u>[#]ログアウト</u>                                      |

- 5. 入出金明細照会
  - 5.1 入出金明細照会画面の表示
    - メニュー画面の「入出金明細照会」をクリックして下さい。

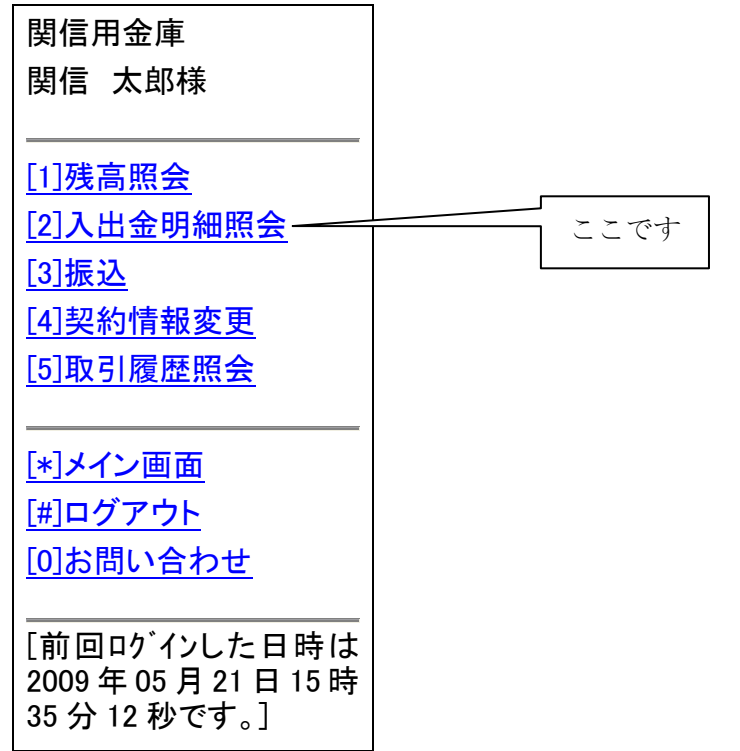

5.2 口座選択

画面上の、口座の中から入出金明細照会したい口座を選びクリックして下さい

| 関信用金庫                               |
|-------------------------------------|
| 関信 太郎様                              |
| 入出金明細照会                             |
| 入出金の明細をお知り<br>になりたい口座を選択し<br>てください。 |
| 全件数:1 件                             |
| <u>1.本店営業部 普</u>                    |
| <u>通 0123456</u>                    |
| F.1./-                              |
| <u>[*]&gt;</u>                      |
| [#]ログアウト                            |

### 5.3 照会範囲選択

画面上の、照会範囲を選択してクリックして下さい。

| 関信用金庫                |
|----------------------|
| 関信 太郎様               |
|                      |
| 入出金明細照会              |
| 照会方法を選択してくだ<br>さい。   |
|                      |
| <u>[2]期間指定</u>       |
|                      |
| 戻る                   |
| [*]メニュー              |
| <br>[ <u>#]ログアウト</u> |

日付指定 … 本日・本日を含め1週間・日付入力から選んで明細を照会する。

期間指定 … 一定の期間における入出金明細を照会する場合は、この項目をチェックして、開始日 付と終了日付を指定してください。 5.4 入出金明細照会結果表示

以下のような画面が表示されます。

| 関信用金庫                                                                                      |
|--------------------------------------------------------------------------------------------|
| 関信 太郎様                                                                                     |
|                                                                                            |
| 入出金明細照会                                                                                    |
| 照会口座:<br>本店営業部<br>普通 0123456<br>セキシン タロウ<br>照会範囲:<br>2009 年 04 月 10 日<br>~2009 年 04 月 10 日 |
| 全件数:1 件<br>1. 21-04-10 ご出金<br>金額:<br>1,606 円<br>摘要:<br>(シンキンVISA)<br>残高:<br>1,000,000 円    |
| [2009 年 05 月 21 日 11<br>時 19 分 33 秒時点の情<br>報です。]                                           |
| [*]メニュー<br>[#]ログアウト                                                                        |

- 6. 振込
  - 6.1 振込画面の表示

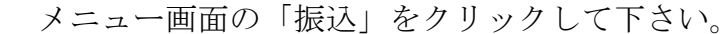

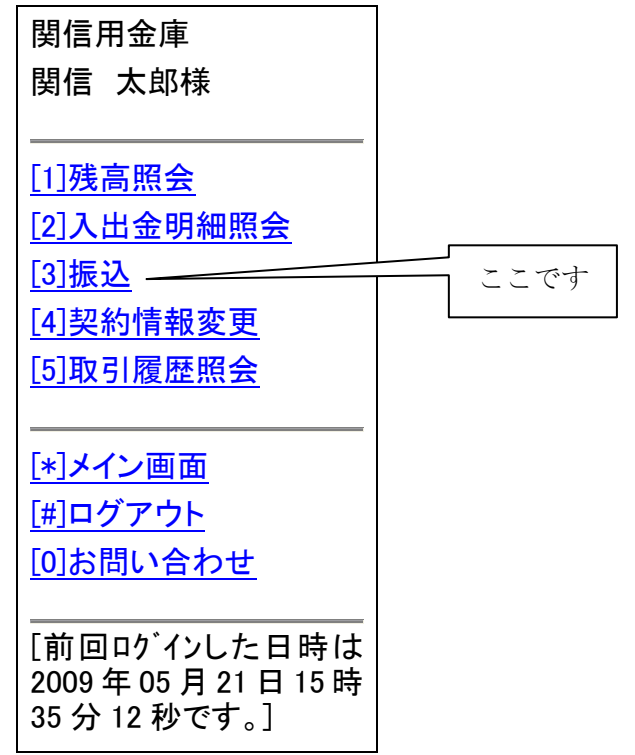

6.2 振込業務一覧の表示

以下の画面より振込業務を選択する。

| 関信用金庫<br>関信 太郎様                                             |                                                                            |
|-------------------------------------------------------------|----------------------------------------------------------------------------|
| 振込                                                          | 6.3 振込へ                                                                    |
| [1]振込<br>[2]振込結果照会<br>[3]振込予約照会<br>[4]振込予約取消<br>[5]振込先パテナンス | 6.4 振込結果照会へ         6.5 振込予約照会へ         6.6 振込予約取消へ         6.7 振込先メンテナンスへ |
|                                                             |                                                                            |

振込

- … お客様のWEBバンキング契約口座から振込を行います。
- 振込結果照会 … WEBバンキングで行った振込取引の結果を照会します。
- 振込予約照会 … WEBバンキングで振込予約した明細を照会します。
- 振込予約取消 ··· WEBバンキングで行った振込予約を取り消します。
- 振込先メンテナンス … 振込先情報のメンテナンス(追加・修正・削除)を行います。

6.3 振込業務の「振込」を選択

6.3.1 口座選択

前記振込業務一覧画面より振込を選択すると次のような画面が表示される ので、支払元口座をクリックして下さい。

| 関信用金庫<br>関信 太郎様     |
|---------------------|
| 振込                  |
| 支払元口座を選択してく<br>ださい。 |
| 全件数:1 件             |
| 1. 本店営業部 普通         |
| <u>0123456</u>      |
|                     |

6.3.2 振込先選択方式

以下の画面から振込先口座の選択方式を決定してクリックして下さい。

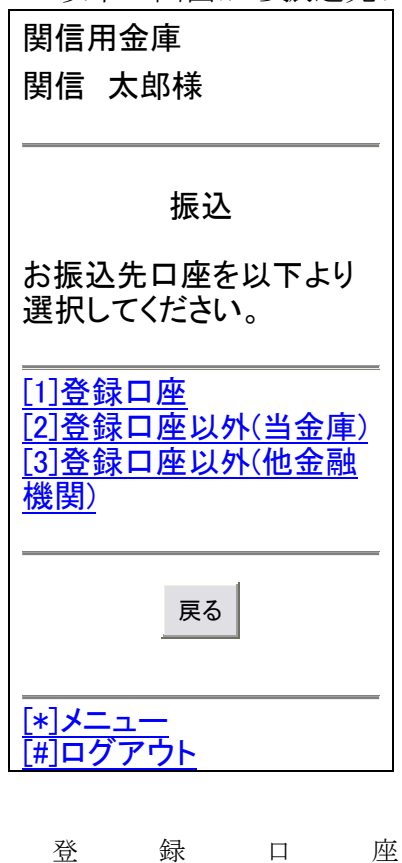

登録ロ座以外(当金庫)…
 以前に振込をしたことがあって登録した先もしくは
 「振込先メンテナンス」で登録さている振込先
 登録ロ座以外(当金庫)…
 都度入力で当金庫の振込先

- 6.3.3 登録口座の場合
  - ①上記振込先口座の選択方式で、「登録口座」を選択すると以下の画面が表示 されます。振込先口座の選択より該当の口座をクリックして下さい。

| 関信用                                                 | 金庫                                                   |
|-----------------------------------------------------|------------------------------------------------------|
| 関信 フ                                                | 太郎様                                                  |
|                                                     |                                                      |
|                                                     | 振込                                                   |
| 振込先<br>ださい。                                         | ロ座を選択してく                                             |
| 全件数:<br><u>1. 関信</u><br><u>支店 普</u><br><u>ジン ジロ</u> | :1 件<br> 用金庫 加茂野<br><u> 通 0654321 セキ</u><br><u>ウ</u> |
| 窓口に<br>った、<br>振<br>を入力し<br>登録<br>数字)                | て届出登録を行<br>る込先の登録番号<br>してください。<br>号入力(3 桁半角          |
|                                                     |                                                      |
| P                                                   | 検索                                                   |
|                                                     |                                                      |
|                                                     | 戻る                                                   |
|                                                     |                                                      |
|                                                     | ı—                                                   |
| [#]ログ <sup>·</sup>                                  | <br>アウト                                              |

②続いて、以下の画面が表示されますので振込金額と振込指定日を選択して 「次へ」のボタンをクリックして下さい。

| 関信田会庫                           | ] |                       |
|---------------------------------|---|-----------------------|
|                                 |   |                       |
|                                 |   |                       |
|                                 |   |                       |
|                                 |   |                       |
| 振込                              |   |                       |
| 「たいの好なた」も「アノ                    |   |                       |
| 振込並領守を八刀して、                     |   |                       |
| 12000                           |   |                       |
|                                 |   |                       |
| 振込金額(円):                        |   | 振込金額入力                |
| 10000                           |   |                       |
| 手数料:                            |   |                       |
| □ 振み手数料を受取人                     |   |                       |
| 派匹子奴科を又収八                       |   |                       |
|                                 |   |                       |
| 担しまり。                           |   |                       |
| (こへ力いたたいに振込金)<br>  短かに 拒込 手粉料なぎ |   |                       |
| 顔から、振込于奴科を左                     |   |                       |
| ます)                             |   |                       |
| 振入指定日:                          |   |                       |
| (平日15:00までの受付                   |   |                       |
| が、当日扱いのお振込と                     |   |                       |
| なります。それ以外の受                     |   |                       |
| 付は、翌営業日扱いのお                     |   |                       |
| 振込となりますので、あら                    |   |                       |
| かじめご了承ください。)                    |   | 振込指定日選択               |
| — 本日振込                          |   |                       |
| ▶ 予約振込                          |   | ()が滅込の時は、日付も八万して下さい。) |
| (例:5日15日の堤                      |   |                       |
| 全 0515)                         |   |                       |
| 翌営業日から1ヶ月以内                     |   |                       |
| の営業日の日付を4桁で                     |   |                       |
| 入力してください。                       |   |                       |
| 振込依頼人:                          |   |                       |
| (カナ、英数字、記号「゜゛                   |   |                       |
| ¥,「J()-/(Space) 」で入             |   |                       |
| カしてください。)                       |   |                       |
| セキシン イチロウ                       |   |                       |
| (登録された振込依頼人を                    |   |                       |
| 表示しておりますが、変更                    |   |                       |
| することもできます。)                     |   |                       |
|                                 |   |                       |
|                                 | 1 |                       |
|                                 |   |                       |
| 次へ 戻る                           |   |                       |
| 次へ戻る                            |   |                       |
| 次へ 戻る                           |   |                       |
| 次へ 戻る                           |   |                       |
| 次へ 戻る<br>[*]メニュー<br>[#]ログマウト    |   |                       |

注)本日振込は15:00までで、それ以降は翌営業日付となります。

③次に以下のような、確認画面が表示されます。内容に問題がなければ資金 移動用パスワードを入力して「実行」ボタンをクリックして下さい。但し 資金移動用パスワードは、お届けいただいた10桁のうちランダムに選ば れた2桁を、桁位置に対応した数字で入力して下さい。 なお、変更がある時は該当箇所の「変更」ボタンをクリックして下さい。

| 関信 太郎様<br>関信 太郎様<br>振込<br>振込な内容をすべて確認して登金移動用パスワードを入力し、「実行」ボタンを<br>押してください。<br>内容の修正を行う場合<br>は、修正項目の変更ボタンを<br>押してください。<br>支払元口座: 変更<br>本店営業部 普通<br>0123456<br>振込先口座: 変更<br>関信用金庫<br>加茂野支店 普通<br>0654321<br>セキシン ジロウ<br>振込指定日: 変更<br>2009 年 06 月 17 日<br>振込金額: 10,000 円<br>手数料: 105 円<br>合計金額: 10,105 円<br>振込依頼人: 変更<br>セキシン タロウ | 資金移動用パスワートの<br>左から5、10桁目の数<br>字を半角でそれぞれ入<br>力してください。<br>510<br>実行 中止 | ※この場合は、<br>5桁目と10桁<br>目を入力して<br>下さい。 |
|----------------------------------------------------------------------------------------------------|----------------------------------------------------------------------|--------------------------------------|
| セキシン タロウ<br>                                                                                                    |                                                                      |                                      |

④振込結果画面が表示されれば処理が成立です。

| 振込<br>振込<br>お取引いただきありがとう<br>ございました。下記の内容<br>で承りました。<br>支払元口座:<br>本店営業部 普通<br>0123456<br>振込先口座:<br>関信用金庫<br>加茂野支店 普通 |
|----------------------------------------------------------------------------------------------------|
| 振込<br>お取引いただきありがとう<br>ございました。下記の内容<br>で承りました。<br>支払元口座:<br>本店営業部 普通<br>0123456<br>振込先口座:<br>関信用金庫<br>加茂野支店 普通       |
| 振込<br>お取引いただきありがとう<br>ございました。下記の内容<br>で承りました。<br>支払元口座:<br>本店営業部 普通<br>0123456<br>振込先口座:<br>関信用金庫<br>加茂野支店 普通       |
| お取引いただきありがとう<br>ございました。下記の内容<br>で承りました。<br>支払元口座:<br>本店営業部 普通<br>0123456<br>振込先口座:<br>関信用金庫<br>加茂野支店 普通             |
| ございました。下記の内容<br>で承りました。<br>支払元口座:<br>本店営業部 普通<br>0123456<br>振込先口座:<br>関信用金庫<br>加茂野支店 普通                             |
| を承めました。<br>                                                                                                    |
| 支払元口座:<br>本店営業部 普通<br>0123456<br>振込先口座:<br>関信用金庫<br>加茂野支店 普诵                                                        |
| 本店営業部 普通<br>0123456<br>振込先口座:<br>関信用金庫<br>加茂野支店 普通                                                                  |
| 6123436<br>振込先口座:<br>関信用金庫<br>加茂野支店 普通                                                                              |
| 関信用金庫<br>加茂野支店 普通                                                                                                   |
| 加茂野文店 普通                                                                                                    |
| 0654321                                                                                                    |
| セキシン ジロウ                                                                                                    |
| 振込指定日:<br>2000 年 06 日 19 日                                                                                          |
| 表达金額:                                                                                                    |
| 10,000 円                                                                                                    |
| 于奴科:<br>105 円                                                                                                    |
| 合計金額:                                                                                                    |
| 10,105 円<br>振込依頼人·                                                                                                  |
| を<br>セキシン タロウ                                                                                                    |
| 取引状況:<br>一番付字了                                                                                                    |
| 又的元月                                                                                                    |
|                                                                                                    |
| で必要になる場合があり                                                                                                    |
| よりので注えてのいてくた                                                                                                    |
| 受付番号:                                                                                                    |
| 0HR09T7HK3UM<br>巠付時刻                                                                                                |
| マリッ 時刻:<br>2009 年 06 月 17 日                                                                                         |
| 09時22分47秒                                                                                                    |

| 振込る<br>[次の<br>してく                                    | を続ける場合は、<br>振込へ]ボタンを押<br>ださい。             |
|------------------------------------------------------|-------------------------------------------|
|                                                      | 次の振込へ                                     |
| -<br>振込<br>る<br>場<br>谷<br>の<br>登<br>が<br>だ<br>さ<br>し | 先口座を登録され<br>合は、[振込先口座<br>禄]ボタンを押してく<br>、。 |
|                                                      | 振込先口座の登録                                  |
|                                                      |                                           |
| [*]メコ<br>[#]ロ                                        | <u></u>                                   |
|                                                      |                                           |

- 6.3.4 登録口座以外(当金庫)の場合
  - ①振込先口座の選択方式で、登録口座以外(当金庫)を選択すると以下の画面が表示されますので、支店名の頭文字を半角で入力し「次へ」のボタンをクリックして下さい。

| 関信用金庫                                             |
|---------------------------------------------------|
| 関信 太郎様                                            |
|                                                   |
|                                                   |
| 振込                                                |
|                                                   |
| 振闪先金融機関·                                          |
| 四位田金庙<br>四位田金庙                                    |
|                                                   |
| ―――――――――――――――――――――――――――――――――――――             |
| 振込元の又佔石を十月<br>で生頭1文字に上た入                          |
| した頭レステレエをハ                                        |
|                                                   |
| 1                                                 |
|                                                   |
|                                                   |
| 次へ  戻る                                            |
|                                                   |
|                                                   |
|                                                   |
| <u> [#]ロク                                    </u> |

②該当の支店をクリックする。

| 関信用金庫<br>関信 太郎様                            |
|--------------------------------------------|
| 振込                                         |
|                                            |
| 文店名を選択してくたさ                                |
| 振込先金融機関:<br>関信用金庫                          |
| <br>全件数:3 件<br>[ <u>1]各務原支店</u><br>[2]金山支店 |
| [ <u>3]加茂野支店</u>                           |
| 戻る                                         |
| <br>[*]メニュー<br>[#]ログアウト                    |

③科目・口座番号を入力して「次へ」ボタンをクリックして下さい。

| 関信用金庫                          |
|--------------------------------|
| 関信 太郎様                         |
|                                |
| 振込                             |
| 振込先口座の内容を入<br>力してください。         |
| 金融機関:                          |
| 関信用金庫                          |
| 支店名:                           |
| 本町支店                           |
| 科目:                            |
|                                |
| □ 当座                           |
| □ 貯蓄                           |
| □ 納税                           |
| 口座番号(半角数字):                    |
|                                |
|                                |
| 次へ戻る                           |
| <br><u>[*]メニュー</u><br>[#]ログアウト |

④これ以降は、「6.3.3登録口座の場合」の②以降と同じです。

- 6.3.5 登録口座以外(他金融機関)の場合
  - ①振込先口座の選択方式で、登録口座以外(他金融機関)を選択すると以下の画面が表示されますので、金融機関種類を選択して金融機関名の頭文字を入力して「次へ」のボタンをクリックして下さい。

関信用金庫 関信 太郎様 振込 振込先の金融機関種類 を選択してください。 こ 信用金庫 □ 都市銀行 □ その他銀行  $\odot$ 信用組合 □ その他 振込先の金融機関を半 角で先頭1文字以上を 入力してください。 Ξ 戻る 次へ [\*]メニュー **「#**」ログアウト ②該当の金融機関を選択して「次へ」ボタンをクリックして下さい。 関信用金庫 関信 太郎様 振込 振込先の金融機関を選 択してください。 全件数:1件 [1]日本信用金庫 戻る <u>[\*]メニュー</u> [#]ログアウト

③これ以降は、「6.3.4登録口座以外(当金庫)の場合」の①以降と同じです。

6.4 振込業務の「振込結果照会」を選択

6.4.1 口座選択

画面上の、口座の中から振込結果照会したい口座をクリックして下さい。

| 関信用金庫<br>関信 太郎様            |
|----------------------------|
| 振込結果照会                     |
| 支払元口座を選択してく<br>ださい。        |
| <br>  全件数:1 件              |
| 1. 本店営業部 普通                |
| <u>0123456</u>             |
|                            |
| <u></u><br><u>[#]ログアウト</u> |

6.4.2 照会範囲選択

画面上の、照会範囲を選択してクリックして下さい。

| 関信用金庫                |
|----------------------|
| 関信 太郎様               |
|                      |
| 振込結果照会               |
| 照会方法を選択してくだ<br>さい。   |
|                      |
| [2]期間指定              |
|                      |
| 戻る                   |
| [*]メニュー              |
| <br>[ <u>#]ログアウト</u> |

日付指定 … 照会日付入力して明細を照会する。 期間指定 … 一定の期間における入出金明細を照会する場合は、この項目をチェックして、 開始日付と終了日付を指定してください。

## 6.4.3 振込結果照会表示

以下のような画面が表示されます。

| 関信用金庫                                                           |
|-----------------------------------------------------------------|
| 関信 太郎様                                                          |
|                                                                 |
| 振込結果照会                                                          |
| 支払元口座:<br>本店営業部<br>普通 0123456<br>照会範囲:<br>2009 年 06 月 17 日      |
|                                                                 |
| 1.<br>受付番号:<br>0HR09T8D619H<br>振込日:<br>2009 年 06 日 17 日         |
| 2009年00月17日<br>振込先:<br>関信用金庫<br>加茂野支店 普通<br>0654321<br>セキシン ジロウ |
| 振込金額:<br>10.000 円                                               |
| 手数料:<br>105 円<br>取引状況:<br>成立                                    |
| [2009 年 06 月 17 日 12<br>時 12 分 21 秒時点の情<br>報です。]                |
|                                                                 |

6.5 振込業務の「振込予約照会」を選択

6.5.1 口座選択

画面上の、口座の中から振込予約照会したい口座をクリックして下さい。

関信用金庫 関信 太郎様 振込予約照会 支払元口座を選択してく ださい。 全件数:1 件 1. 本店営業部 普通 0123456 [\*]メニュー [#] ノニュー [#] ノニュー 6.5.2 照会範囲選択

画面上の、照会範囲を選択して「次へ」のボタンをクリックして下さい。

| 関信用金庫                                                                    |
|--------------------------------------------------------------------------|
| 関信 太郎様                                                                   |
|                                                                          |
| 振込予約照会                                                                   |
| 予約振込明細の照会条<br>件を指定してください。                                                |
| € 日付指定:                                                                  |
| 翌営業日から1ヶ月以内<br>の予約振込指定日を西<br>暦 8 桁(例:20030801)で<br>入力してください。<br>20090618 |
| 🖸 すべて                                                                    |
| 1ヶ月以内の予約振込<br>の明細を全て表示しま<br>す。<br>                                       |
| 次へ                                                                       |
| [ <u>*]メニュー</u><br>[ <u>#]ログアウト</u>                                      |

## 6.5.3 振込予約照会表示

以下のような画面が表示されます。

| 関信用金庫                                                      |
|------------------------------------------------------------|
| 関信 太郎様                                                     |
|                                                            |
| 振込予約照会                                                     |
| 支払元口座:<br>本店営業部<br>普通 0123456<br>照会日付:<br>2009 年 06 月 18 日 |
|                                                            |
| 王叶致:1件<br>1.                                               |
| 受付番号:<br>0HP00T7HK2UM                                      |
| 振込予定日:                                                     |
| - 2003 平 00 月 10 日<br>振込先:                                 |
| 関信用金庫                                                      |
| 加戊野又店 首通<br>0654321                                        |
| セキシン ジロウ                                                   |
| 振込金額:<br>10 000 円                                          |
| 手数料:                                                       |
| 105 円                                                      |
| 取引状况:                                                      |
| 受付済                                                        |
| [2009 年 06 月 17 日 10<br>時 07 分 39 秒時点の情<br>報です。]           |
| [ <u>*]メニュー</u><br>[ <u>#]ログアウト</u>                        |

6.6 振込業務の「振込予約取消」を選択

6.6.1 口座選択と照会範囲選択

画面上の、口座の中から振込予約取消したい口座をクリックして下さい。

| 関信用金庫<br>関信 太郎様            |
|----------------------------|
| 振込予約取消                     |
| 支払元口座を選択してく<br>ださい。        |
| 全件数:1 件                    |
| 1. 本店営業部 普通                |
| 0123456                    |
| [*]メニュー<br><u>[#]ログアウト</u> |

6.6.2 照会範囲選択

| 関信用金庫                                                                    |
|--------------------------------------------------------------------------|
| 関信 太郎様                                                                   |
| 振込予約取消                                                                   |
| <ul> <li>予約振込明細の照会楽</li> <li>件を指定してください。</li> <li></li> </ul>            |
| ☑ 日付指定:                                                                  |
| 翌営業日から1ヶ月以内<br>の予約振込指定日を西<br>暦 8 桁(例:20030801)で<br>入力してください。<br>20090618 |
| 🗖 すべて                                                                    |
| 1ヶ月以内の予約振込<br>の明細を全て表示しま<br>す。                                           |
| 次へ                                                                       |
| <br>  <u>[*]メニュー</u><br> [#]ログアウト                                        |

6.6.3 振込予約明細の選択

取消したい振込予約明細をクリックして下さい。

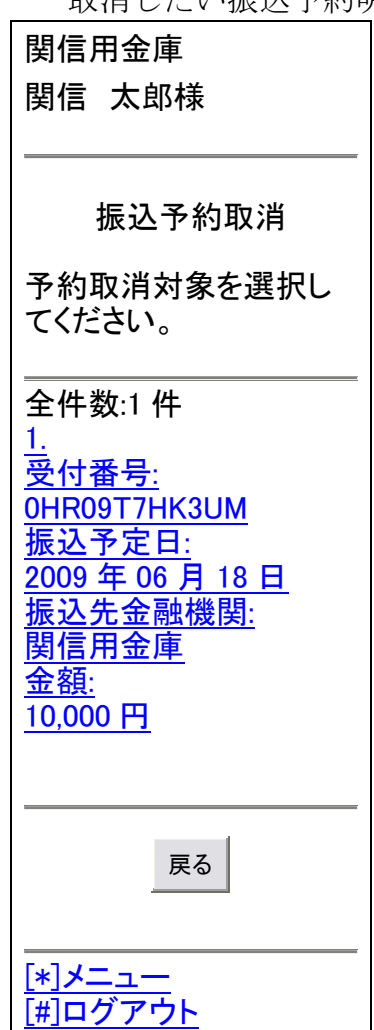

6.6.4 振込予約取消の確認

次に以下のような、確認画面が表示されます。内容に問題がなければ資金 移動用パスワードを入力して「実行」ボタンをクリックして下さい。但し資 金移動用パスワードは、お届けいただいた10桁のうちランダムに選ばれた 2桁を、桁位置に対応した数字で入力して下さい。

| 関                         | 言用金庫                                                                                                    |                    |
|---------------------------|----------------------------------------------------------------------------------------------------|--------------------|
| 関                         | 言 太郎様                                                                                                    |                    |
|                           |                                                                                                    |                    |
|                           | 振込予約取消                                                                                                    |                    |
| 予約                        | 約取消明細を確認し<br>ください。                                                                                                    |                    |
|                           | 付番号:<br>DHR09T7HK3UM<br>込予定日:<br>2009 年 06 月 18 日<br>払元口座:<br>本店営業部 普通<br>D123456<br>込先口座:<br>加茂野支店 普通<br>D654321<br>セキシン ジロウ<br>込金額:<br>10,000 円<br>数料:<br>105 円 |                    |
| <br>資<br>左<br>を<br>て<br>7 | 金移動用パスワードの<br>から 7、10 桁目の数字<br>半角でそれぞれ入力し<br>ください。<br>10                                                                                                    | ※この場合は、<br>7桁目と10桁 |
|                           |                                                                                                    | 戸で八刀して<br>下さい。     |
|                           | 実行 戻る 中止                                                                                                    |                    |
| [*]<br>[#]                | <br>メニュー<br>ログアウト                                                                                                    |                    |

6.6.5 振込予約取消結果

<u>以下のような画面が表示されます。結果をご確認下さい。</u>

| 関信用金庫                                                                                                    |
|----------------------------------------------------------------------------------------------------|
| 関信 太郎様                                                                                                    |
| <br>振込予約取消                                                                                                    |
| 振込予約取消の受付が<br>完了しました。                                                                                                    |
| 予約取消対象<br>受付番号:<br>0HR09T7HK3UM<br>振込予定日:<br>2009年06月18日<br>支払元口座:<br>本店営業部 普通<br>0123456<br>振込先口座:<br>加茂野支店 普通<br>0654321<br>セキシン ジロウ<br>振込金額:<br>10,000円<br>手数料:<br>105 円 |
| 受付番号:<br>0HR09T83T63V<br>受付時刻:<br>2009 年 06 月 17 日                                                                                                    |
| 11 時 14 万 21 秒<br><br>[ <u>*]メニュー</u><br>[ <u>#]ログアウト</u>                                                                                                    |

- 6.7 振込業務の「振込先メンテナンス」を選択
  - 6.7.1 メンテナンス区分の選択

画面上の、メンテナンス区分のいずれかをクリックして下さい。

| 関信用金庫                                                    |
|----------------------------------------------------------|
| 関信 太郎様<br>                                               |
|                                                          |
| 振込先メンテナンス                                                |
| メンテナンス区分を選択して<br>ください。                                   |
| [ <u>1]振込先追加</u><br>[ <u>2]振込先修正</u><br>[ <u>3]振込先削除</u> |
| <br>[*]メニュー                                              |
| <u>[#]ログアウト</u>                                          |

- 6.7.2 振込先追加の場合
  - ①登録する振込先が当金庫の場合は「当金庫」をクリック、他金融機関の場 合は、「当金庫以外」をクリックして下さい。

| 関信用金庫                                  |        |
|----------------------------------------|--------|
| 関信 太郎様                                 |        |
|                                        |        |
| 振込先メンテナンス                              |        |
| 金融機関区分を選択し<br>てください。                   |        |
| <br>[ <u>1]当金庫</u><br>[ <u>2]当金庫以外</u> |        |
| 戻る                                     |        |
|                                        |        |
| <u>[#]ログアウト</u>                        |        |
| ※「当金庫」を選択した                            | 時は、④へ。 |

「当金庫以外」を選択した時は、②へ。

②該当の金融機関種類を選択して、金融機関名の頭1文字を半角で入力し「次 へ」のボタンをクリックして下さい。

| 関信用金庫                                                                              |
|------------------------------------------------------------------------------------|
| 関信  太郎様                                                                            |
| 振込先メンテナンス                                                                          |
| 振込先の金融機関種類<br>を <sup>選</sup> 択してください。<br>「信用金庫<br>「都市銀行<br>「その他銀行<br>「信用組合<br>「その他 |
| 振込先の金融機関を半<br>角で先頭1文字以上を<br>入力してください。                                              |
| =                                                                                  |
| 次へ戻る                                                                               |
|                                                                                    |
|                                                                                    |

③登録したい金融機関をクリックして下さい。

| 関信用金庫                        |
|------------------------------|
| 関信 太郎様                       |
| 振込先メンテナンス                    |
| 振込先の金融機関を選<br>択してください。       |
| 全件数:1 件<br>[ <u>1]日本信用金庫</u> |
| 戻る                           |
|                              |
| <br>[#]ログアウト                 |

④支店名の頭文字を入力して「次へ」のボタンをクリックして下さい。

| 関信用金庫           |
|-----------------|
| 関信 太郎様          |
|                 |
| 振込先メンテナンス       |
| 振込先金融機関:        |
|                 |
|                 |
| で先頭1文字以上を入      |
|                 |
|                 |
|                 |
| 次へ戻る            |
|                 |
| [*]メニュー         |
| <u>[#]ログアウト</u> |

⑤該当の支店をクリックして下さい。

| 関信用金庫<br>関信 太郎様                                                    |
|--------------------------------------------------------------------|
| 振込先メンテナンス                                                          |
| 支店名を選択してください。<br>振込先金融機関:<br>関信用金庫                                 |
| 全件数:3 件<br>[ <u>1]各務原支店</u><br>[ <u>2]金山支店</u><br>[ <u>3]加茂野支店</u> |
| 戻る                                                                 |
| <u>[*]メニュー</u><br>[ <u>#]ログアウト</u>                                 |

#### ⑥該当の科目・口座番号・受取人名を入力して「次へ」ボタンをクリックし

て下さい。 関信用金庫 関信 太郎様 振込先メンテナンス 振込先口座の内容を入 力してください。 金融機関: 関信用金庫 支店名: 加茂野支店 科目: 🖸 普通 🖸 当座 □ 貯蓄 🖸 納税 口座番号(半角): 受取人: (カナ、英数字、記号
「 ° \*¥,「」()-/(Space) 」 で入力してください。) 振込依頼人: (カナ、英数字、記号 「゜<sup>°</sup>¥,「」()-/(Space)」 で入力してください。) セキシン タロウ (代表口座の口座名義人) 名を表示していますが、 変更することもできま す。) 次へ 戻る [\*]メニュー <u>[#]ログアウト</u>

# ⑦入力した振込先情報に間違いがなければ「登録」ボタンをクリックして下

さい。

| 関信用金庫                                                                   |
|-------------------------------------------------------------------------|
| 関信 太郎様                                                                  |
|                                                                         |
| 振込先メンテナンス                                                               |
| 登録する振込先口座情<br>報を確認して「登録」ボタ<br>ンを押してください。                                |
| ロ座情報:<br>関信用金庫加<br>茂野支店 普通<br>0654321 セキシ<br>ンジロウ<br>振込依頼人:<br>セキシン タロウ |
| 戻る登録                                                                    |
|                                                                         |
| <u>[#]ログアウト</u>                                                         |

## ⑧以下のような画面が表示されます。内容をご確認下さい。

| 関信用金庫                                                                 |
|-----------------------------------------------------------------------|
| 関信 太郎様                                                                |
|                                                                       |
| 振込先メンテナンス                                                             |
| 下記口座を振込先口座<br>として登録しました。現<br>在の登録件数は2件で<br>す。(最大99件まで登録<br>できます。)     |
| ロ座情報:<br>関信用金庫 加茂野<br>支店 普通 0654321<br>セキシン ジロウ<br>振込依頼人:<br>セキシン タロウ |
| 受付番号:<br>0HR09SB0F4PM<br>受付時刻:<br>2009 年 06 月 16 日<br>13 時 47 分 34 秒  |
|                                                                       |

6.7.3 振込先修正の場合

①修正する振込先口座をクリックして下さい。

| 関信用金庫                                                                |
|----------------------------------------------------------------------|
| 関信 太郎様                                                               |
|                                                                      |
| 振込先メンテナンス                                                            |
| 修正対象口座を選択し<br>てください。                                                 |
| 全件数:1件<br><u>1. 関信用金庫 加茂野</u><br>支店 普通 0654321 セキ<br>シン ジロウ セキシン タロウ |
| 戻る                                                                   |
|                                                                      |

②該当する箇所を変更して「登録」ボタンをクリックして下さい。

関信用金庫 関信 太郎様 振込先メンテナンス 口座情報をご修正のう え、[登録]ボタンを押して ください。 (※マークが付いている 項目は、カナ、英数字、 記号「゜<sup>°</sup>¥,「」()-/ (Space) 」で入力してく ださい。) 金融機関: 変更 関信用金庫 変更 支店名: 加茂野支店 科日: · • 普通 🖸 当座 🖸 貯蓄 🎑 納税 口座番号(半角数字): 9876543 受取人(X): セキシン ジロウ 振込依頼人(※): セキシン タロウ 振込依頼人のお名前で す。 戻る 登録 [\*]メニュー [#]ログアウト

## ③以下のような画面が表示されます。内容をご確認下さい。

| 関信用金庫                                                     |
|-----------------------------------------------------------|
| 関信 太郎様                                                    |
|                                                           |
| ロ座の修正登録が完了<br>しました。現在の登録件<br>数は2件です。(最大 99<br>件まで登録できます。) |
| 修正前<br>口座情報:<br>関信用金庫 加茂野<br>支店 普通 0654321                |
| 振込依頼人:<br>セキシン タロウ<br>修正後                                 |
| ロ座情報:<br>関信用金庫 加茂野<br>支店 普通 9876543<br>セキシン サブロウ          |
| 振込依頼人:<br>セキシン タロウ                                        |
| 受付番号:<br>0HR09SBFO2NV                                     |
| 受付時刻:<br>2009 年 06 月 16 日<br>15 時 07 分 56 秒               |
|                                                           |

6.7.4 振込先削除の場合

①削除する振込先口座をクリックして下さい。

| 関信用金庫                                                                 |
|-----------------------------------------------------------------------|
| 関信 太郎様                                                                |
|                                                                       |
| 振込先メンテナンス                                                             |
| 削除対象口座を選択し<br>てください。                                                  |
| 全件数:1 件<br><u>1. 関信用金庫 加茂野</u><br>支店 普通 0654321 セキ<br>シン ジロウ セキシン タロウ |
| 戻る                                                                    |
| <u>[*]メニュー</u><br>[ <u>#]ログアウト</u>                                    |

②削除対象口座を確認して、問題がなければ「削除」ボタンをクリックして 下さい。

| 関信用金庫<br>関信 太郎様                                |
|------------------------------------------------|
| 振込先メンテナンス                                      |
| 削除口座を確認してくだ<br>さい。                             |
| 関信用金庫 加茂野支<br>店 普通 0654321 セキシ<br>ンジロウ セキシンタロウ |
| 戻る削除                                           |
| ーーー<br><u>[*]メニュー</u><br><u>[#]ログアウト</u>       |

## ③以下のような画面が表示されます。内容をご確認下さい。

| 関信用金庫                                                              |
|--------------------------------------------------------------------|
| 関信 太郎様                                                             |
|                                                                    |
|                                                                    |
| 振込先メンテナンス                                                          |
| 下記の振込先口座の削<br>除が完了しました。現在<br>の登録件数は1件です。<br>(最大 99 件まで登録でき<br>ます。) |
| 関信用金庫 加茂野支<br>店 普通 0654321 セキシ<br>ンジロウ セキシン タロウ                    |
|                                                                    |
| 0HR09SBGODMC                                                       |
| 受付日時:                                                              |
| 2009 年 06 月 16 日                                                   |
| 15 時 18 分 15 秒                                                     |
| <br><u>[*]メニュー</u><br>[#]ログアウト                                     |

- 7. 契約情報変更
  - 7.1 契約情報変更画面の表示

メニュー画面の「契約情報変更」をクリックして下さい。

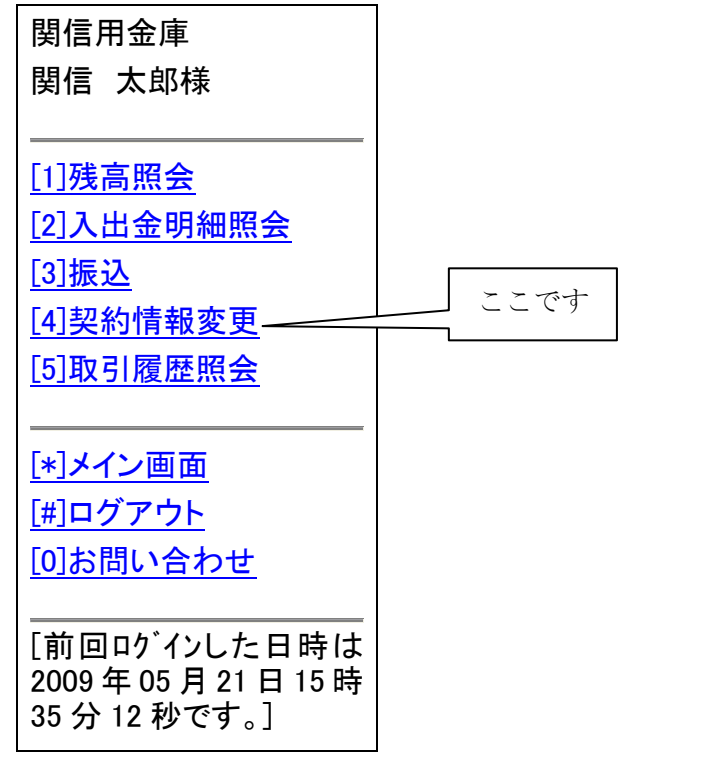

- 7.2 契約情報変更業務一覧の表示
  - 以下の画面より契約情報変更業務を選択する。

| 関信用金庫                                                             |                                                              |
|-------------------------------------------------------------------|--------------------------------------------------------------|
| 関信 太郎様                                                            |                                                              |
|                                                                   |                                                              |
| 契約情報変更                                                            |                                                              |
| 変更対象を選択してくだ<br>さい。                                                |                                                              |
|                                                                   | 7.3 ログインパスワードへ                                               |
| インターネットハンキングで利<br>用するログインパスワートを<br>変更します。                         |                                                              |
| [2] 利田阳庻菇                                                         | 7.4 利用限度額へ                                                   |
| <u> 振込取引の限度額内</u> 家を変更します。                                        |                                                              |
|                                                                   | 7.5 契約者氏名変更へ                                                 |
| 13契約省氏名変更<br>インターネットバンキングで表<br>示するお名前を変更しま<br>す。                  |                                                              |
|                                                                   | 7.6Eメールアドレスへ                                                 |
| [ <u>4]E メールアト・レス</u><br>E メールアト・レスを変更しま<br>す。                    |                                                              |
| 「「一一」のためには                                                        | 7.7 金庫からのお知らせへ                                               |
| ( <u>5) 金庫からのお知らせ</u><br>( <u>Eメール)</u><br>金庫からのお知らせ要<br>否を変更します。 |                                                              |
|                                                                   | 7.8Eメール通知サイクルへ                                               |
| <u>[6]Eメール通知サイクル</u><br>Eメールの通知サイクルを変<br>更します。                    |                                                              |
|                                                                   | 7.9 取引 E メール通知要否へ                                            |
| ご指定のメールアドレスに取引結果を通知します。                                           |                                                              |
|                                                                   |                                                              |
|                                                                   |                                                              |
| ロガインパフロード本田                                                       | WEDバンセンガベ利田ナスロガノンパッロードナホ田レナナ                                 |
| ロクイマハヘワート変史 …                                                     | WEDハンインク い利用 9 ロビノインハムソートを変更します。<br>転は 取引の阻止類内容も亦更します。       |
| 利用限度領変更 …                                                         | 振込取りの限度額内谷を変更します。                                            |
| 突約石口名发史 …                                                         | WEBハンキンクで衣示するお各様のお名則を変更します。<br>ご利田口応の口応を美の亦面は空口での中はが立西したります。 |
| ロマール部中                                                            | ー ー 小 ア ビレフ ア メール 通知井 イケル ム 国本 さ の わ 知 さ ユ (ア                |
| ∟∧一ル設止 …                                                          | ハールノトレヘ、Lノール通知リイクル、金単小らのわ知らせ(L                               |
|                                                                   | メール)安省、および文払エロ座の取引通知メールについて設定                                |
|                                                                   | します。                                                         |

| 金庫からのお知らせ  | ••• | 金庫からのお知らせメールの要否を変更します。      |
|------------|-----|-----------------------------|
| Eメール通知サイクル | ••• | メールの通知を、随時・曜日別等とサイクルを変更します。 |
| 取引Eメール通知要否 | ••• | メールの通知種類別に、その要否を変更します。      |

7.3 ログインパスワード

①ログインパスワード変更画面が表示されますので、現在のログインパスワードと新しいログインパスワードを入力して「実行」ボタンをクリックして下さい。

関信用金庫 関信 太郎様 ロク・インハ。スワート 現在ご利用のログインパ スワードと変更後の新し いログインパスワードを 入力してください。 現在のログインパスワー ド: 新しいログインパスワー ド(6~12桁で必ず数字、 英字それぞれ1文字以 上使用してください。): 新しいログインパスワー ド再入力 (確認のためもう一度同 じパスワードを入力してく ださい。): 実行 [\*]メニュー [#]ログアウト

②下記のような変更完了画面が表示されます。

関信用金庫 関信 太郎様 ロゲインパネワート ロゲインパネワート の変更が 完了しました。 受付番号: 0HR09SBJHERG 受付時刻: 2009 年 06 月 16 日 15 時 47 分 33 秒 [\*]メニュー [#]ログアウト 7.4 利用限度額

①利用限度額変更画面が表示されますので、利用限度額(千円単位)を変更して「実 行」ボタンをクリックして下さい。

| $\frac{11}{\sqrt{2}} \sqrt{2} \sqrt{2} \sqrt{2} \sqrt{2} \sqrt{2} \sqrt{2} $ |
|------------------------------------------------------------------------------|
| 関信用金庫                                                                        |
| 関信 太郎様                                                                       |
|                                                                              |
| 利用限度額                                                                        |
| 変更内容を入力してくださ<br>い。                                                           |
|                                                                              |
|                                                                              |
| 現在の設定内容                                                                      |
| 都度振込限度額:                                                                     |
| 9,999,999 千円                                                                 |
| 累計振込限度額:                                                                     |
| 9,999,999 千円                                                                 |
| 変更内容                                                                         |
| 都度振込限度額:                                                                     |
| (9,999,999 千円以内で入                                                            |
| カしてください。)                                                                    |
| 1000 <b>エ</b> ロ                                                              |
|                                                                              |
| 累計振込限度額:                                                                     |
| (9,999,999 千円以内で人                                                            |
| カしてください。)                                                                    |
| 1000 千円                                                                      |
|                                                                              |
|                                                                              |
| 実行                                                                           |
| <br><u>[*]メニュー</u><br>[ <u>#]ログアウト</u>                                       |

②下記のような変更完了画面が表示されます。

| 関信用金庫                      |  |  |  |
|----------------------------|--|--|--|
| 関信 太郎様                     |  |  |  |
|                            |  |  |  |
| 利用限度額                      |  |  |  |
| 限度額内容の変更が完了<br>しました。       |  |  |  |
|                            |  |  |  |
| 都度振込限度額:                   |  |  |  |
| 1,000 千円                   |  |  |  |
| 累計振込限度額:                   |  |  |  |
| 1,000 千円<br>変更前            |  |  |  |
| 都度振込限度額:                   |  |  |  |
| 9,999,999 千円               |  |  |  |
| 累計振込限度額:                   |  |  |  |
| 9,999,999 千円               |  |  |  |
|                            |  |  |  |
| 0HR09SBPTNFU               |  |  |  |
| 受付時刻:<br>2009 年 06 日 16 日  |  |  |  |
| 16時14分26秒                  |  |  |  |
| <u>[*]メニュー</u><br>[#]ログアウト |  |  |  |

7.5 契約者氏名変更

①契約者氏名変更画面が表示されますので、契約者氏名の漢字とカナを入力して「実

| 111 402 + 62 2 2 2 0 |
|----------------------|
| 関信用金庫                |
| 関信 太郎様               |
|                      |
| —— 契約者氏名変更           |
| 変更内容を入力してくだ<br>さい。   |
| 現在の設定内容              |
| お名削(全角):<br>  関信 太郎  |
| お名前(半角か):            |
| セキシン タロウ<br>変更内容     |
| お名前(全角):             |
| 信金 太郎                |
| お名前(半角カナ):           |
| シンキン タロウ             |
|                      |
| 実行                   |
|                      |

行」ボタンをクリックして下さい。

②下記のような変更完了画面が表示されます。

| 関信用金庫                    |
|--------------------------|
| 関信 太郎様                   |
|                          |
| 契約者氏名変更                  |
| 契約者氏名の変更が完<br>了しました。     |
|                          |
| お名前(全角):                 |
| 信金 太郎<br> お名前(半角カ+)・     |
| ジュート<br>シンキン タロウ         |
| 変更前                      |
| お名削(空角):<br>  関信 太郎      |
| お名前(半角か):                |
| セキシン タロウ                 |
| <br>  受付番号:              |
| 0HR09SBQJ77H             |
| 受付時刻:                    |
| 2009年06月16日<br>16時21分31秒 |
| <br>[*]メニュー<br>[#]ログアウト  |

7.6Eメールアドレス

①Eメール設定画面が表示されますので、Eメールアドレスを入力して「実行」ボタンをクリックして下さい。

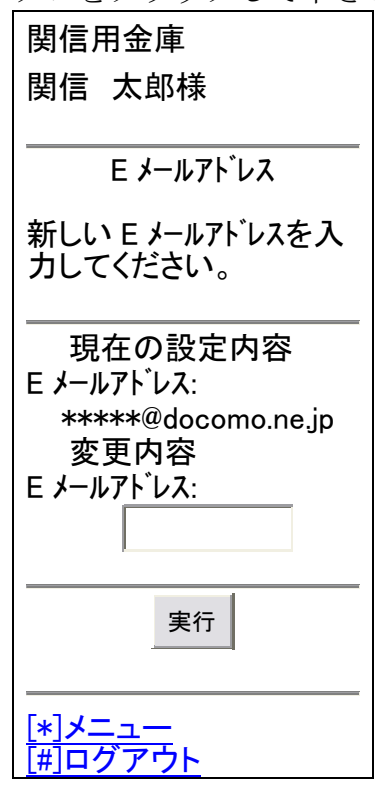

②下記のような変更完了画面が表示されます。

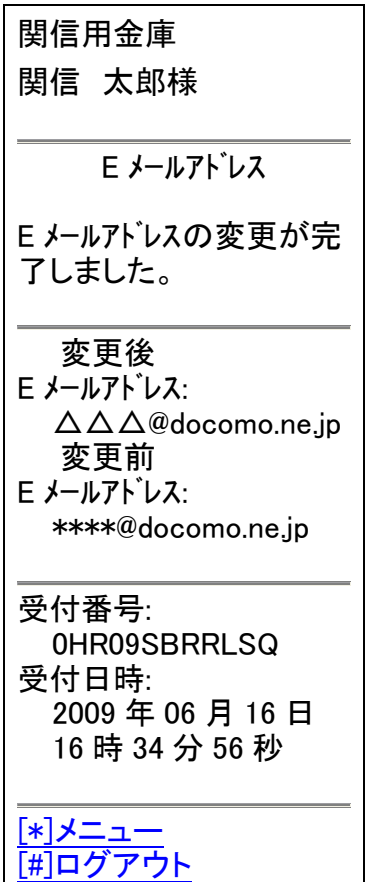

- 7.7 金庫からのお知らせ
  - ①金庫からのお知らせの要否を選択して「登録」ボタンをクリックして下さい。

| 関信用金庫                          |
|--------------------------------|
| 関信 太郎様                         |
| 金庫からのお知らせ(E≯<br>−ル)            |
| 金庫からのお知らせ(E<br>メール)            |
| ▶ 希望する                         |
| □ 希望しない                        |
| 登録                             |
| [*] <b>X</b> <sup>-</sup> ¬ —  |
| <u>に、ハー・</u><br><u> 開ログアウト</u> |

②下記のような変更完了画面が表示されます。

| 関信用金庫                                                                       |
|-----------------------------------------------------------------------------|
| 関信 太郎様                                                                      |
| 金庫からのお知らせ(Eメ<br>−ル)                                                         |
| 金庫からのお知らせ(E メ<br>−ル)要否の変更が完了し<br>ました。                                       |
| 変更後<br>金庫からのお知らせ(Eメ<br>ール):<br>希望しない<br>変更前<br>金庫からのお知らせ(Eメ<br>ール):<br>希望する |
| 受付番号:<br>0HR09SBSRJT9<br>受付日時:<br>2009 年 06 月 16 日<br>16 時 45 分 03 秒        |
|                                                                             |

- 7.8 Eメール通知サイクル
  - ①Eメール通知サイクルを変更して「実行」ボタンをクリックして下さい。

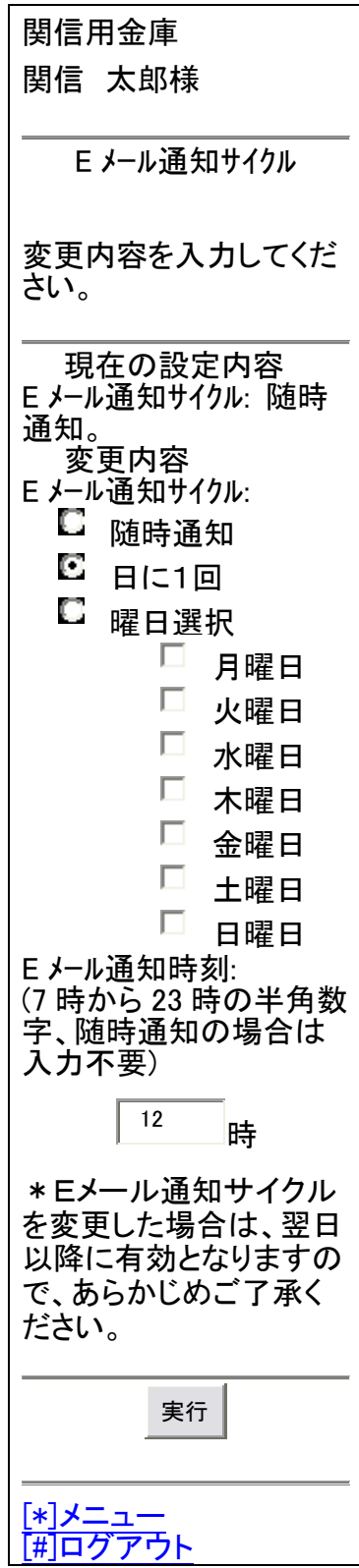

②下記のような変更完了画面が表示されます。

| 関信用金庫                                                                                                    |
|----------------------------------------------------------------------------------------------------|
| 関信 太郎様                                                                                                    |
|                                                                                                    |
| E メール通知サイクル                                                                                                    |
|                                                                                                    |
| Eメール通知サイクルの変更                                                                                                    |
| が完了しました。                                                                                                    |
|                                                                                                    |
| を定る<br>Eメール通知サイクル:日に1                                                                                                    |
|                                                                                                    |
| E メール通知時刻: 12 時<br>変                                                                                                    |
| Eメール通知サイクル:随時通                                                                                                    |
| 知                                                                                                    |
| Eメール通知時刻:                                                                                                    |
| <br>受付番号·                                                                                                    |
| 0HR09SBTLDJS                                                                                                    |
| 受付日時: <sub></sub>                                                                                                    |
| 2009年06月16日                                                                                                    |
| 10                                                                                                    |
|                                                                                                    |
| <u></u><br>[#]ログアウト                                                                                                    |
| Let a serve serve |

- 7.8 取引Eメール通知要否
  - ①取引Eメール通知要否を変更する口座をクリックして下さい。

| 関信用金庫                       |
|-----------------------------|
| 関信 太郎様                      |
|                             |
|                             |
| 取引 E メール通知要否                |
|                             |
|                             |
|                             |
|                             |
|                             |
| 王什致口件<br>1 太亡労業31 茶 0122456 |
|                             |
|                             |
|                             |
| <u>↓^」/ーユー</u><br> 毎 ログアウト  |
|                             |

②取引Eメール通知要否を変更して「確認」ボタンをクリックして下さい。

🖸 出金すべて 関信用金庫 🖸 現金引出 関信 太郎様 🖸 引落 □ IB 振込予約結果 取引 E メール通知要否 (インターネットバンキングで 変更内容を入力してくだ お取引した振込予約 さい。(E メール通知不要の 場合は、通知対象取引 の結果を通知しま を選択する必要はありま す。) せん。) 現在の設定内容 確認 E メール通知要否:要 通知対象取引:入出金取 引 [\*]メニュー 変更内容 <u>[#]ログアウト</u> E メール通知要否: (取引結果の E メール通知 要否を選択してくださ い。) 🖸 要 🖸 不要 通知対象取引: (E メール通知を行う取引を 指定できます。) C 入出金·特定取引 を指定しない ◎ 入出金取引(す べての取引が対象と なります。) 🌄 特定取引 (3 種類 の取引を自由に指定 できます。) 振込  $\Box$ 取立 出金(出 金選択時は、以 下のいずれかを 選択して下さ い。)

③下記のような変更完了画面が表示されます。

| 関信用金庫                    |
|--------------------------|
| 関信 太郎様                   |
|                          |
| 取引 Ε メール通知要否             |
| E メール通知要否の変更<br>が完了しました。 |
|                          |
|                          |
| 本店営業部 普通                 |
| 0123456                  |
| 変更後                      |
| E メール通知要否:               |
| 个安<br>诵知対象取引:            |
| 変更前                      |
| Eメール通知要否:                |
| 安<br>通知対象取引:             |
| 入出金取引                    |
|                          |
| 受付番号:                    |
| 0HR09SC4A2ER             |
| 受付日時:                    |
|                          |
| 1/                       |
|                          |
| <u></u><br>[#]ログマムレ      |
|                          |

- 8. 取引履歷照会
  - 8.1 取引履歴照会画面の表示

メニュー画面の「取引履歴照会」をクリックして下さい。

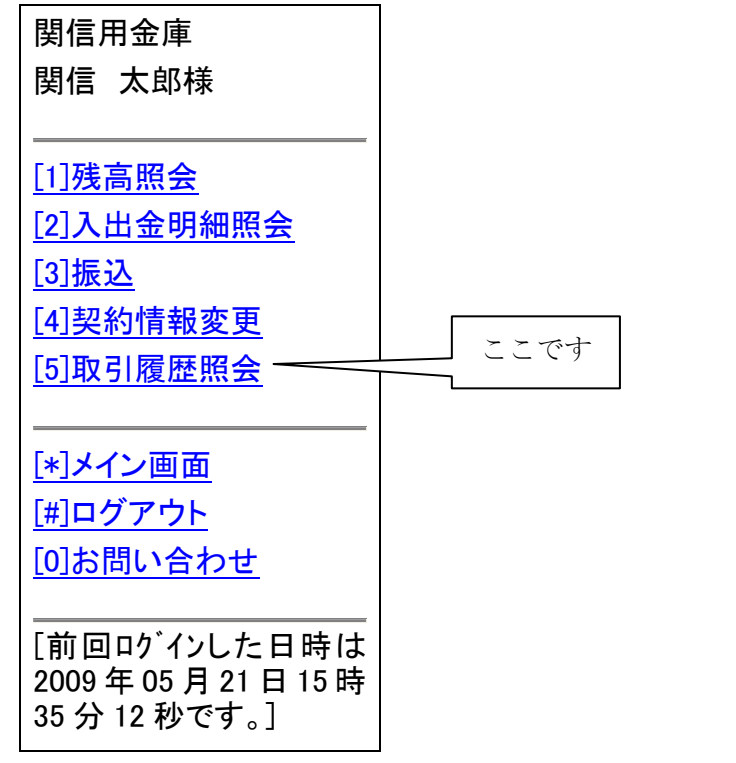

8.2 取引履歷照会画面

照会条件入力で、取引履歴の照会期間の指定をして「照会」ボタンをクリックし

て下さい。

| 関信用金庫                                                               |
|---------------------------------------------------------------------|
| 関信 太郎様                                                              |
|                                                                     |
| 取引履歴照会                                                              |
| 照会日付を入力してくだ<br>さい。(照会できる期間<br>は、2009年04月21日~<br>2009年05月21日で<br>す。) |
|                                                                     |
| 西暦 8 桁(例:20011201)<br>20090521                                      |
| 終了日付:                                                               |
| 西暦 8 桁(例:20011201)<br>20090521                                      |
| ※照会件数は最大 100                                                        |
| 件です。                                                                |
|                                                                     |
| 照会                                                                  |
|                                                                     |

8.3 取引履歴照会結果表示

以下のような画面が表示されますので内容をご確認下さい。

| 関信用金庫                                       |
|---------------------------------------------|
| 関信 太郎様                                      |
|                                             |
| 取引履歴照会                                      |
| 照会範囲:                                       |
| 2009年06月16日                                 |
| ~2009 年 06 月 16 日                           |
| A 1.1 M/2 . 1.1                             |
| 全件数:1 件<br>□1                               |
| □.<br>●付番 <del>星</del> ·                    |
| 0HR09SC4A2ER                                |
| 受付日時:                                       |
| 2009年06月16日                                 |
| 1/                                          |
|                                             |
| 取り ⊑ ノ <sup>−</sup> ル 週 和 女<br><del>-</del> |
| 合                                           |
|                                             |
| <u>[*]メニュー</u>                              |
| <u>[#]ログアウト</u>                             |

9. ログアウト

すべて処理が終わったら、必ずログアウトして下さい。

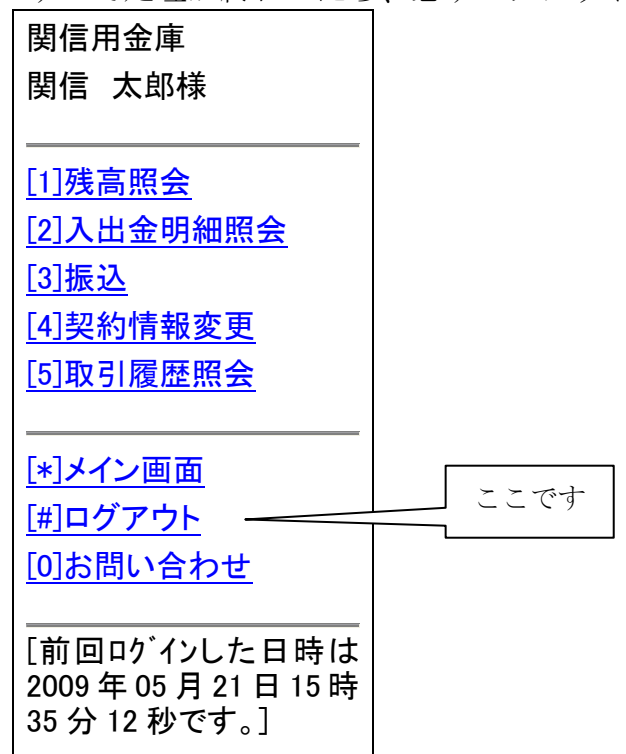

#### 10. Eメール通知

10.1Eメール通知の種類

Eメール通知の種類及び初期設定は以下のとおりです。又、Eメール通知の要否 やEメール通知の種類の選択は「6.6.3 Eメール通知対象取引変更の場合」を参照 して下さい。

| 通知種類          | 内容                                                                      | 初期<br>設定 |
|---------------|-------------------------------------------------------------------------|----------|
| 初回ログイン        | お客様が、初めて本サービスにログ<br>インした時にお知らせします。                                      | O        |
| 勘定移動          | 登録口座で入出金・取立・引落・振<br>込が発生した時、事前に登録された<br>通知サイクルでお知らせします。<br>注①           | ×        |
| I B 振込予約結果    | お客様からの振込予約を振込指定<br>日に処理をして、エラーとなった時<br>お知らせします。                         | 0        |
| Eメールアドレス変更    | お客様がEメールアドレスの変更<br>を行った時お知らせします。                                        | O        |
| ログインパスワードロック  | お客様が入力したログインパスワ<br>ードの誤入力回数が6回に達した<br>場合、一時的にご利用できなくなっ<br>たことをお知らせします。  | O        |
| 資金移動用パスワードロック | お客様が入力した資金移動用パス<br>ワードの誤入力回数が7回に達し<br>た場合、一時的にご利用できなくな<br>ったことをお知らせします。 | O        |
| I B停止         | お客様の申し出により本サービス<br>を一時的に停止させる場合又は当<br>金庫が停止させると判断した場合<br>にお知らせします。      | Ø        |

注① Eメール通知サイクルの初期設定は「都度」となっております。変更する 際は「7.8 Eメール通知サイクル」を参照下さい。

注② 初期設定欄 「〇」…通知必須項目となり変更は不可です。

「〇」…通知します。通知任意項目となり変更は可です。

「×」…通知しません。通知任意項目となり変更は可です。

10.2「初回ログイン」通知のレイアウト

関信 太郎様へのご連絡

いつも関信用金庫をご利用いただきまして、ありがとうございます。

関信用金庫個人インターネットバンキングへ初めてログインされました。

今後のご利用も宜しくお願い申し上げます。

10.3「勘定移動」通知のレイアウト

| 関信 太郎様へのご連絡                                                                                                    |
|----------------------------------------------------------------------------------------------------|
| いつも関信用金庫をご利用いただきまして、ありがとうございます。<br>お客様のご登録口座でのお取引内容をご案内いたします。                                                   |
| 期間:2005年9月1日 13:42 ~ 2005年9月2日 13:55<br>入金:NNNNNN 件<br>出金:NNNNNN 件<br>振込:NNNNNN 件<br>取立:NNNNNN 件<br>引落:NNNNNN 件 |
| 詳細は以下のURLよりWEBサイトヘログインしてご確認ください。                                                                                |
| 〈〈お問い合わせ先〉〉                                                                                                    |
| 関信用金庫                                                                                                    |
| 事務部                                                                                                    |
| 0575-23-4896                                                                                                    |

10.4「IB振込予約結果」通知のレイアウト

関信 太郎様へのご連絡
いつも関信用金庫をご利用いただきまして、ありがとうございます。
お客様のご登録口座で予約振込がエラーとなりました。
WEBサイトへログイン後、振込結果照会画面でご確認ください。
〈<お問い合わせ先〉〉</p>
関信用金庫
事務部
0575-23-4896

10.5「Eメールアドレス変更」通知のレイアウト

| 関信 太郎様へのご連絡                                     |
|-------------------------------------------------|
| いつも関信用金庫をご利用いただきまして、ありがとうございます。                 |
| 個人インターネットバンキングに登録されているお客様のEメールアドレス<br>が変更されました。 |
| 今後、お客様へのご連絡は変更後のEメールアドレス宛に送信させていただき<br>ます。      |
| 〈〈お問い合わせ先〉〉                                     |
| 関信用金庫                                           |
| 事務部                                             |
| 0575-23-4896                                    |

関信 太郎様へのご連絡

いつも関信用金庫をご利用いただきまして、ありがとうございます。

お客様 I D:XXXXXXXXXX のログインパスワードがロックされましたのでお知 らせ致します。

当金庫までお問い合わせください。

<<お問い合わせ先>>

関信用金庫

事務部

0575-23-4896

10.7「資金移動用パスワードロック」通知のレイアウト

関信 太郎様へのご連絡
いつも関信用金庫をご利用いただきまして、ありがとうございます。
お客様ID:XXXXXXXXの資金移動用パスワードがロックされましたのでお知らせ致します。
当金庫までお問い合わせください。
く、お問い合わせ先>>>
関信用金庫
事務部
0575-23-4896

10.8「IB停止」通知のレイアウト

関信 太郎様へのご連絡
いつも関信用金庫をご利用いただきまして、ありがとうございます。
関信用金庫個人インターネットバンキングのサービスを中止いたしました。
サービスを再開される場合は、当金庫までご連絡ください。
<<お問い合わせ先>>
関信用金庫
事務部
0575-23-4896

11. 注意事項

本サービスをご利用いただき誠にありがとうございます。

さて、最近のインターネットの普及率は非常に高く、それに応じてネット犯罪の件数 も非常に多くなっております。

お客様におかれましては、セキュリティーには万全を期して頂きますようお願い申し 上げます。特に、最近スパイウェアと言ったお客様のパソコンの個人情報を自動的に盗 み取るソフトウェアが、メールやホームページ上から知らない間にお客様のパソコンの 中にインストールされていると言った事象が発生しております。

このようなことが発生しないよう、ウィルス駆除ソフトやファイヤーウォールなどで ガードして頂きますようお願い申し上げます。

12. お問い合わせ

サービス・操作等のお問い合わせは以下のところまでお願いします。

関信用金庫 事務部

Tel 0575-23-4896

受付:当金庫営業日の9:00~17:00までとなります。